# 定点药店操作指南

## 一、打开网址 http://code.nhsa.gov.cn:8000/寻找注册入口

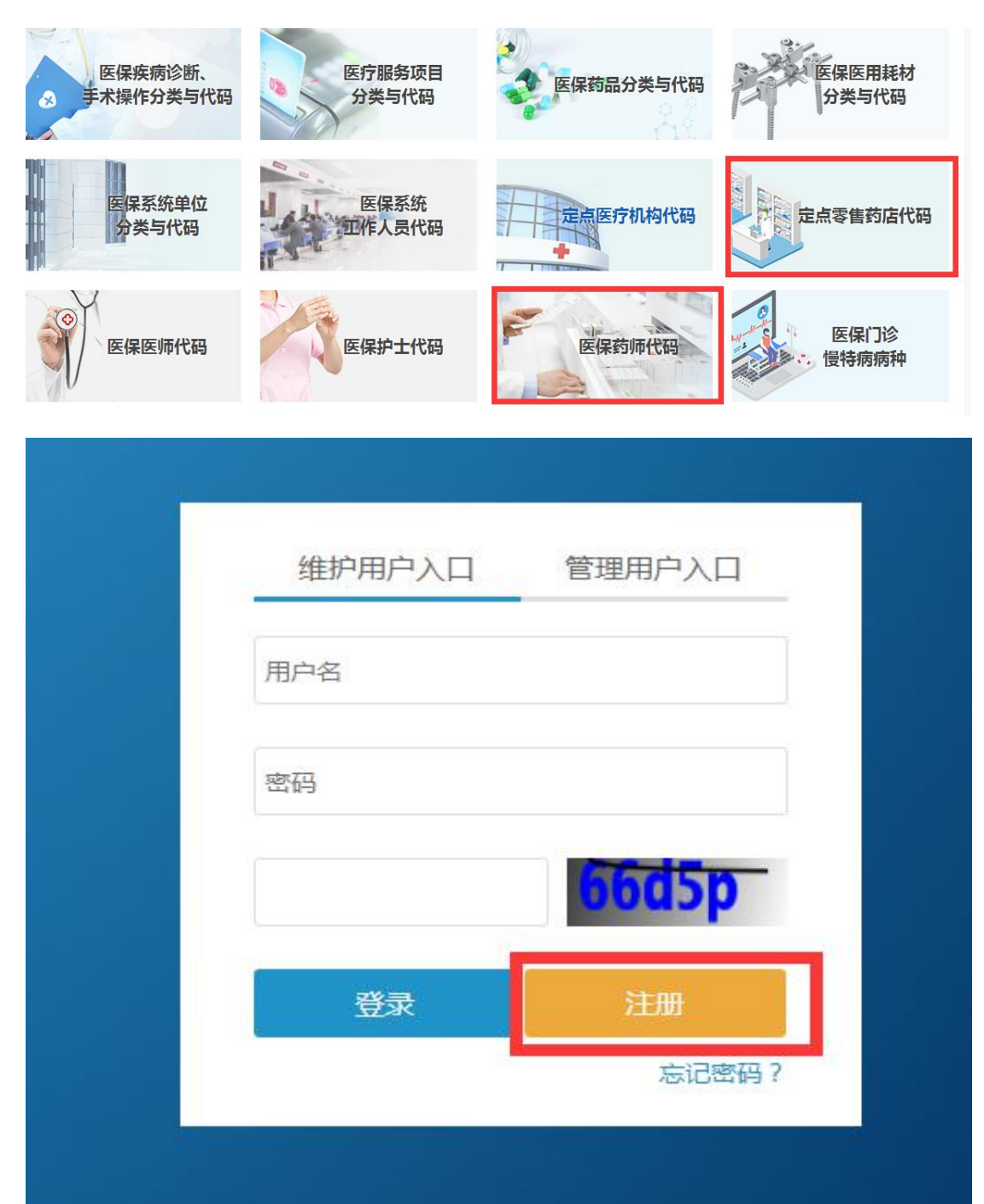

### 药店只注册一个入口的账号就可以维护药店和药师

### 角色类型选择:定点零售药店维护人员

| *用户姓名:   | (100)                                                                                                    | *用户手机号:    |                                           |
|----------|----------------------------------------------------------------------------------------------------|------------|-------------------------------------------|
| *用户身份证号: | 2000                                                                                                    | *用户身份证:    | 回上传附件   A A A A A A A A A A A A A A A A A |
| *单位名称:   |                                                                                                    | *统一社会信用代码: |                                           |
| *所屬地区:   | and the second second se |            |                                           |
|          | 基本                                                                                                    | 体信息保存      |                                           |
| 择角色类型并提交 |                                                                                                    |            |                                           |
| *鱼岳米刑,   | 中占要维药作维拉人员                                                                                                    |            |                                           |

# 三、基本信息完善和角色类型

| 6-2段不远为用英文字符头,只能包含英文字母、数字、下划线) |
|--------------------------------|
| 密码由数字和字母组成,长度不能小于8位大于20位       |
| 请再次输入密码                        |
| : 请选择 <b>v</b>                 |
| 请输入密码提示                        |
| 请输入用户姓名<br>维护人员的名字             |
| : 请输入用户手机号                     |
| : 请输入用户身份证号<br>维护人员的身份证号       |
|                                |

# 二、注册帐号如下:

# 四、填写授权对象

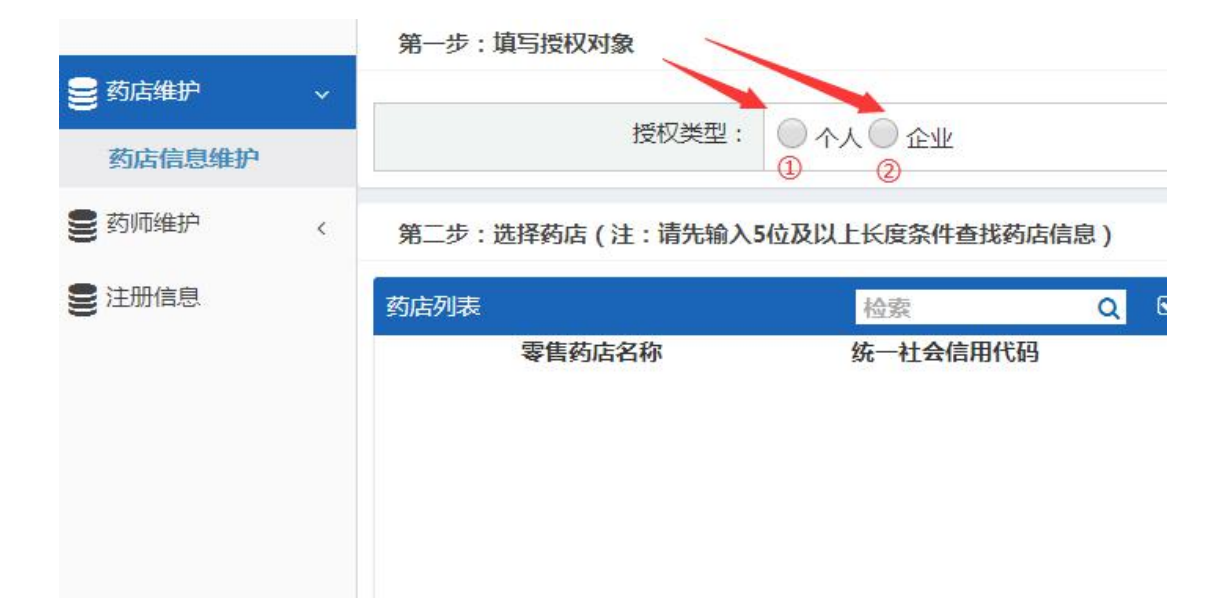

授权类型:①如果是零售药店点个人,零售(连锁)首先打电话确认一下总店是 否给维护如果不维护选个人。

②零售(连锁)如果是总店维护选择企业

# 五、添加药店名称

第二步:选择药店(注:请先输入5位及以上长度条件查找药店信息)

| 药店列表                | 0 |          | Q | ☑ 全选 |
|---------------------|---|----------|---|------|
| 零售药店名称              |   | 统—社会信田代码 |   |      |
|                     |   |          |   | •    |
| -                   |   |          |   | •    |
|                     |   | 2        |   | •    |
|                     |   |          |   | ۲    |
| 1000                |   |          |   | ۲    |
|                     |   |          |   | ۲    |
| And a second second |   | 5        |   | Ð    |
|                     |   |          |   | A    |

| 药店新增          |     |     |      |      | × |
|---------------|-----|-----|------|------|---|
| *零售药店名称:      |     |     |      |      |   |
| *统一社会信用代码:    |     |     |      |      |   |
|               |     |     |      |      |   |
|               |     |     |      |      |   |
|               | 保存  | 关闭  |      |      |   |
|               |     |     |      |      |   |
|               |     |     |      |      |   |
| @未找到药店 ♥新增 首页 | 上一页 | 1 2 | 3 下一 | 页最末页 |   |
|               |     |     |      |      |   |

### 药店列表:①授权类型为个人的话搜索自己药店全称,如果是企业的话搜索总店 的全称添加所有分店。

②个人和企业点加号添加到右边,如果未找到药店按照上方第二图点 新增加上。

# 六、授权书下载上传

| 1 首页 上一           | 页 1 2 3 |                     |         |                    |            |            |
|-------------------|---------|---------------------|---------|--------------------|------------|------------|
| 零售药店名称:<br>状态: 全部 |         | 校文书并下载<br>统一社会信用代码: | ②下载授权文书 | 19 返回              | 地区: 全部     | <b>▼</b> 全 |
| 要集苏广代码            | 要集茲庁名称  | Q 查看 一重             | 置 田新増   | +授权文书上传            | 协议郑        | 48         |
| 授权文书              | 委員到中口心  | 首而上一而               |         | 57 11 21 6 HI (16) | IT I X X X | 11         |
| *授权文书上传           | : 因上传附件 |                     |         |                    |            |            |

### 授权书上传:添加完药店之后按照红色箭头的走向生成授权书下载,被授权人是 指维护人员的名字,法人签字或者盖章(最好是盖单位公章)

# 委托授权书

被授权人:

授权事项: 定点零售药店、医保药师代码数据库动态维护的相关信息维护工作,具体药店见附件一授权药店清单。

我单位与被授权人共同承诺,所维护资料的真实性、合法性、有效性,并承 担与之相关的一切法律后果。

被授权人(签字): \_\_\_\_\_

被授权单位法定代表人(签字或盖章): \_\_\_\_\_

附件一:

#### 授权药店清单

授权书编号:

| 序号 | 零售药店名称 | 统一社会信用代码 |
|----|--------|----------|
| 1  |        |          |

—— 附件一到此结束 ——

| in the part of the last of the |               |                                   |             |                           |
|--------------------------------|---------------|-----------------------------------|-------------|---------------------------|
| E点医疗机构                         | 、医保医师、医保护士代体  | 9数据库动态维 ♥ 正在为明朝正确出版               |             | 🖹 奎文郑卫星诊所- 郎勇 🔝 主页 🔒 修改密码 |
| 2 注册信息                         | 审核状态: 授权文件待提交 | 阻止了2次建築<br>触忆5年或网站的建出式 <b>服</b> 口 |             |                           |
| -                              | 第一步:维护基本信息    |                                   |             |                           |
|                                |               |                                   | 点击允许弹出就可以生成 | 7                         |
|                                | *用户姓名:        |                                   | *用户手机号:     |                           |
|                                | 用户身份证号        |                                   | *用户身份证:     | 因上传附件 🔛 🗶                 |
|                                | 单位名称:         |                                   | •统一社会信用代码:  |                           |
|                                | *所屬地区:        |                                   |             |                           |
|                                |               | 基本任                               | 言息保存        |                           |
|                                | 第二步: 生成授权文件   | and measurements of               |             |                           |
|                                | *角色类型:        | 医疗机构维护人员 • 医疗机构维护 •               | *授权时间:      | 2020-01-10 -              |
|                                |               | 生成授权                              | 文书并下载       |                           |
|                                | 第三步:上传授权文件    |                                   |             |                           |
|                                |               |                                   |             |                           |

#### 如果授权书无法下载请看下图

①授权书被浏览器阻止弹窗点击红色箭头指向的地方,点击允许弹窗,如果你的 电脑浏览器不是 360 浏览器或者说其他浏览器你不会操作那你从百度下载 360 浏览器进行授权书的下载。

②如果你上传授权书的时候出现问题一般是网络问题和你拍照时候授权编号没 有拍清楚。(有条件的最好用扫描仪)

# 七、点药店维护,点详情开始维护

| 药店维护 | -            | 零售药店名称: |                    | 统一社会信用代码:          |                    | 状态: 全部   |    | ٠    |
|------|--------------|---------|--------------------|--------------------|--------------------|----------|----|------|
|      |              | 零售药店代码  | 零售药店名称             | Q,查询<br>地区         | ■重置 田新増 よ 导入<br>地址 | 统一社会信用代码 | 状态 | 操作   |
| 药师维护 | < 46<br>< 47 |         | a set of the later | Contraction of the | STREET, SALES      |          |    | → 详情 |

# 八、药店信息维护

| 营业执照        |     |                        |        |
|-------------|-----|------------------------|--------|
| *零售药店名称 :   |     | 统一社会信用代码:              |        |
| ①*法定代表人:    |     | 2*注册资本:                |        |
| *法定代表人证件类型: | 请选择 | *法定代表人证件号:             |        |
| *住所:        |     | *营业执照或组织机构代码证电<br>子文档: | □ 上传附件 |

### ①零售(连锁)的分店填写法定代表人应填写总店的法人名字。营业执照上传的 是自己单位的营业执照。

### ②注册资本填写:若是总店注册资本格式为数字+万字,示例100万。若是分 店填写0

| 经营许可证      |                     |               |                 |
|------------|---------------------|---------------|-----------------|
| *药品经营许可证号: |                     | *经营方式:        | 零售 零售(连锁) 批发 其他 |
| *发证日期:     | 2011-03-04          | *有效期至:        | 2021-03-08      |
| *经营范围:     |                     |               |                 |
| *企业负责人:    |                     | *企业负责人联系方式:   |                 |
| *经营状态:     | ● 正常 ○ 吊销 ○ 注销 ● 其它 | *药品经营许可证电子文档: | ☑ 上传附件          |

### 药品经营许可证企业负责人若有变更的,应该把药品经营许可证电子文档和变更记录合 成之后一并上传

## 九、药师的信息维护

|          | Q.查询 <b>一</b> 重置 田新増 <b>土</b> 导入 ☑ 提交 | ■删除  |         |     |
|----------|---------------------------------------|------|---------|-----|
| 医保药师代码   | 姓名 零售药店名称 机业药师注册证号 执业类别               | 执业范围 | 状态      | 操作  |
|          | 首页上一页 1 共0页 下一页尾页 15▼                 |      |         | 无数  |
|          |                                       |      |         |     |
|          |                                       |      |         |     |
| *身份证件类型: | 请选择                                   |      | *身份证件号码 | : ] |
| 合同起始时间:  |                                       |      | 合同截止时间  | : [ |
| *人员状态:   | 请选择 ▼                                 |      |         |     |
| 里信息      | <b>月</b> 2017<br>正常<br>离职<br>月24      |      |         |     |
| *执业地区:   | 返聘死亡                                  |      | *执业类别   | : ( |
| *执业范围:   | 其他<br>使用(卫生职称药师)                      |      | *执业单位   | :   |

| *零售药店名称: | 请选择                             |            | •                   |
|----------|---------------------------------|------------|---------------------|
| *姓名:     | 选择                              | *性别:       | ◎ 男◎ 女              |
| *身份证件类型: | 请选择                             | *身份证件号码:   |                     |
| 合同起始时间:  |                                 | 合同截止时间:    | 长期有效                |
| *人员状态:   | 请选择                             |            |                     |
| 注册管理信息   | 先维护执业药师,执业药师                    | 師的注意事项看文字  | -                   |
| *执业地区:   |                                 | *执业类别:     | ◎ 药学 ◎ 中药学 ◎ 药学与中药学 |
| *执业范围:   | ◎ 经营批发 ◎ 经营零售 ◎ 生产 ◎ 使用(卫生职称药师) | *执业单位:     |                     |
| *注册证号:   |                                 | *资格证号:     |                     |
| *注册日期:   |                                 | *有效期至:     |                     |
| *资格证书类别: | 请选择                             | *资格证书电子文档: | □ 上传附件              |
|          |                                 |            |                     |

①劳动合同签署的时间(人社局),如果没有劳动合同(比如法人是执业药师的, 离职、退休、返聘、死亡),执业药师证的执业地点是所在的单位无需填写合同时间。只维护信息。(药师、药士、主管药师、副主任药师等无需维护)

人员状态:正常是指有劳动合同,离职是指药师的证在你们单位,但是他不在这工作了。退休是指在你们单位退休的药师(他们的证在你们单位)返聘是指这个

人员已经退休了不是在你们单位退休的,他的证执业地在你们单位,你们返聘回 来的。死亡是指在你们单位正常工作死亡的,但是证在你们单位没有注销的。 ②按照证书完善信息,上传执业药师证书(上传照片和信息两页)如 果执业药师有变更执业地也需要上传变更那一页。

| 注意:    | 冬苦切店石が: 私心:::                                                                               |
|--------|---------------------------------------------------------------------------------------------|
|        | Q.查询 — 重置 田新僧 <b>土</b> 导入 II 提交 首 删除                                                        |
| 医保药师代码 | 姓名 零售药店名称 执业药师注册记录 执业类别 执业范围                                                                |
|        | 首页上一五十 共0页下一页尾页 15 •                                                                        |
|        |                                                                                             |
|        | 医保药师导入                                                                                      |
|        | 零售药店名称: 请选择 🔹                                                                               |
|        | 选择文件 未选择任何文件                                                                                |
|        | □<br>□<br>□<br>□<br>□<br>□<br>□<br>□<br>□<br>□<br>□<br>□<br>□<br>□<br>□<br>□<br>□<br>□<br>□ |
|        | 模版下载完之后,完善人员信息导入                                                                            |
|        |                                                                                             |
|        |                                                                                             |
|        |                                                                                             |

第二种方法

### 十、注意事项

- 1、连锁药店执业药师一拖多的,可以以其中一个为主体填写。
- 2、执业药师的证件,上传是必选项。
- 不管维护单位还是工作人员信息时,如果联系人电话填写的固定电话,
  则需要添加区号 0536。
- 十一、协议的信息
  - 1、把第一张图片打印填写和勾选,以图片的形式保存等通知

#### 协议信息

| *零售药店:           |                      |      |        |          |                                 |                     |    |
|------------------|----------------------|------|--------|----------|---------------------------------|---------------------|----|
| *定点协议生效日期:       |                      |      | *定     | 点协议截止日期: |                                 |                     |    |
| *协议状态:           | ◎ 正常结算 ◎ 暂停结算 ◎ 终止协议 |      |        | *协议服务范围: | □ 本地个人账户 □ 本地其他 □ 异地个人账户 □ 异地其他 |                     | 2  |
| *信用等级:           | 请选择                  |      | 违规行为:  |          | 请选择                             |                     | ۲  |
| 定点零售药店服务协议书电子档案: | □ 上传附件               |      |        |          |                                 |                     |    |
| 零售药店名称 定点协议生效    | 日期 定点协议截止日期          | 协议状态 | 协议服务范围 | 信用等级     | 违规行为                            | 定点零售药店服务协议<br>书电子档案 | 操作 |

2、以后准备下方图片材料做成 PDF 格式 (第一页和最后一页)

### 維坊市城镇职工基本医疗保险 定点零售药店服务协议

甲方:山东潍坊经济开发区社会保险事业管理处 乙方:

根据《雕坊市城镇职工医疗保险实施办法》(潍政发[2010]9 号)的有关规定,以及《关于转发卷人社〔2016〕5号文件<做好定 点医药机构协议管理工作的通知>》(潍人社〔2016〕21号)有关要 求,为保证零售药店更好地为参保人員提供基本医疗保险范围内的 用药服务,甲方确定乙方为基本医疗保险定点零售药店。经甲乙双 方协商,特签订协议如下:

第一条 甲乙双方应严格遵守《中华人民共和国药品管理法》、 《国务院关于建立城镇职工基本医疗保险制度的决定》、《基本医 疗保险定点零售药店管理暂行办法》、《潍坊市城镇职工医疗保险 实施办法》及相关法律、法规,严格执行国家、省和我市规定的药 品价格政策。

第二条 乙方根器国家有关法律、法规及本协议规定,为参保